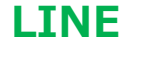

●LINEの使い方『中級編』: アイコンを長押しすると、いろいろな機能が出てきます。 ※Android版の操作方法で説明します。 iOS 版は多少操作方法等が異なります

## (1) ディスクトップ画面にある LINE アプリのアイコンを長押し

①『新規トーク』をタッチすると、LINE のトークの画面 がワンタッチで開きます。

中級編

- ②『コード支払い』をタッチすると LINE ペイ画面が ワンタッチで開きます。
- ③『**QR コードリーダー**』をタッチすると、QR コードを読み 取る画面がワンタッチで開きます。
  - ・QRコードを読み取る画面がワンタッチで開きます LINE 友達追加登録に利用できます。 その他 URL を読み取り Web ページを開けます。

④『通知の一時停止』をタッチすると

・LINEトークの通知を「1時間停止」「午前8まで

停止」「通知を再開」を選択できます。一時停止すると、トークが入ると度に「ピポン--」音がでたり、 トップ画面に LINE メールが入ったよとお知らせする通知を、、すべての友達との間のトークですべて OFF ができます。

# (2) 「ホーム」画面グループや友だちリストでアイコンや名前部分を長押し

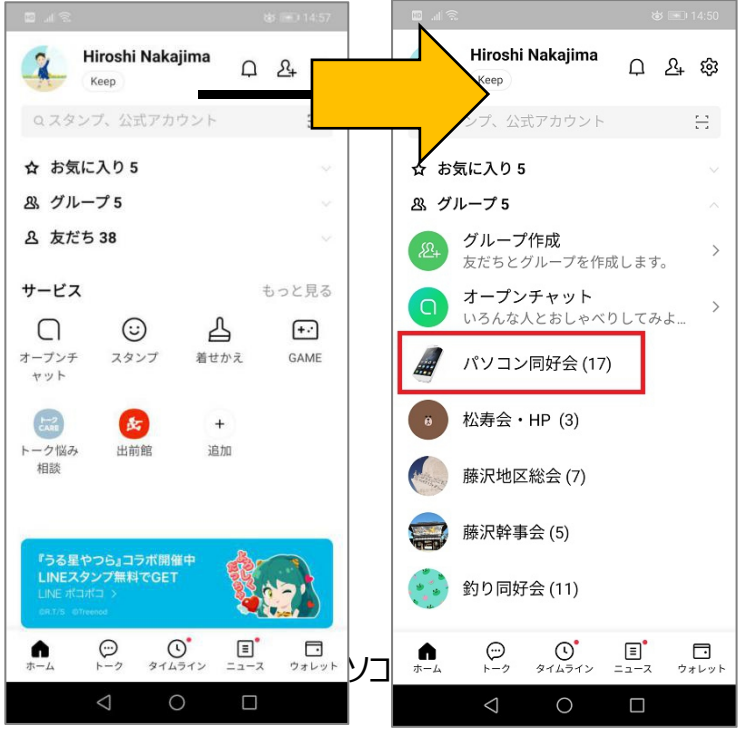

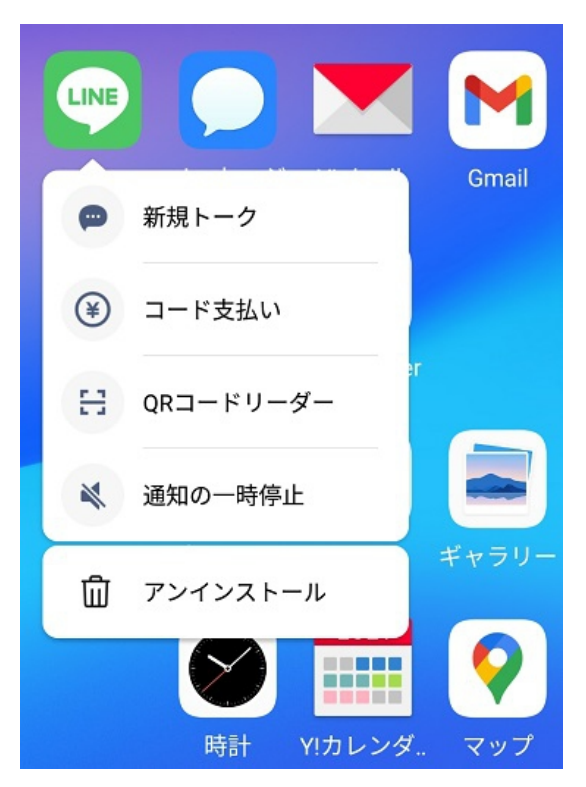

13

1

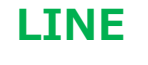

🗈 .ıl 🗟

Hiroshi Nakajima

松寿会・HP (3)

友達の名前

トーク

音声通話

お気に入り

ブロック

2

Keep

& グループ5

口朵鏡

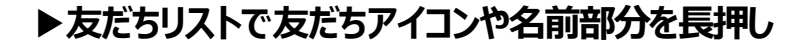

LINE

- ①『トーク』をタッチすると、その友達とのトークが面が開きます
- ②『音声通話』をタッチすると、その友達へ LINE 電話が 発信されます。
- ③『お気に入り』をタッチすると、その友達が、友達リストの 「☆お気に入り」の友達リストとして登録されます

※友達が多数登録されていて、たとえば自分の家族 が友達リストの中に一緒に並んでいて、友達リスト から見つけにくい時に、「お気に入り」で整理すると 便利です。

|                     | ☆ <b>承</b> 14·07  |       |      |
|---------------------|-------------------|-------|------|
| Hiroshi Nakaji      | ma                | C     | 非表示  |
| Кеер                | <u></u><br>С 24 छ | 2     | 削除   |
| Q スタンプ、公式アカウ        |                   |       |      |
| ☆ お気に入り 5           | ← ホーム画            | 面のここに | 入ります |
| & グループ5             | ~                 |       |      |
| <b>&amp; 友だち 38</b> | $\sim$            |       |      |
|                     |                   |       |      |

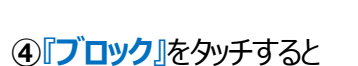

| ブロックした側             | ブロックされた側                                                                                                    |  |  |
|---------------------|----------------------------------------------------------------------------------------------------|--|--|
| ①友だちリストからブロック相手が消える | ①相手に送ったトークメッセージに既読がつかない                                                                                                    |  |  |
| ②相手とメッセージの送受信できない   | <ul> <li>②LINE 通話を発信しても相手が応答しない</li> <li>③相手を新しくグループに追加できない(承認待ち状態が続く)</li> <li>④ブロックされた後に新規作成した複数人トークでは相手にメッセージが届かない</li> </ul> |  |  |
| ③相手とのノート・アルバムの新規投稿が |                                                                                                    |  |  |
| できない                |                                                                                                    |  |  |
| ④相手と無料通話の発着信できない    |                                                                                                    |  |  |
| ⑤タイムラインに相手の投稿がこない   | ⑤タイムラインに流れていた相手の投稿がすべて非                                                                                                    |  |  |
| 等々                  | 表示                                                                                                    |  |  |

【どんな時に使用するので?】 迷惑トークや電話の相手との連絡を拒否したい時。

ただし友だち関係は双方共、維持されたままで残っています

松寿会 藤沢地区 パソコン同好会

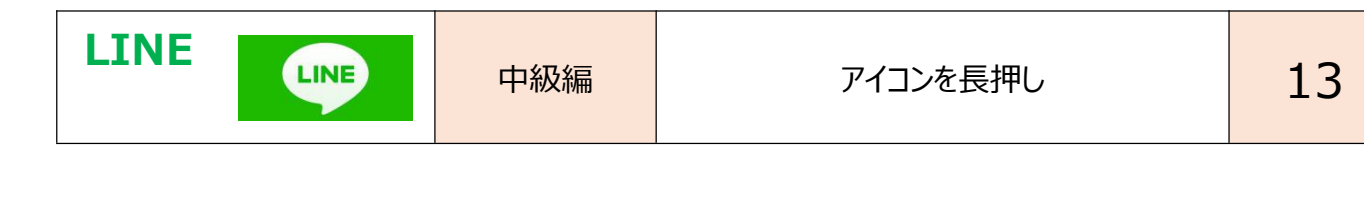

※『ブロックする』、『ブロック解除』の別の方法

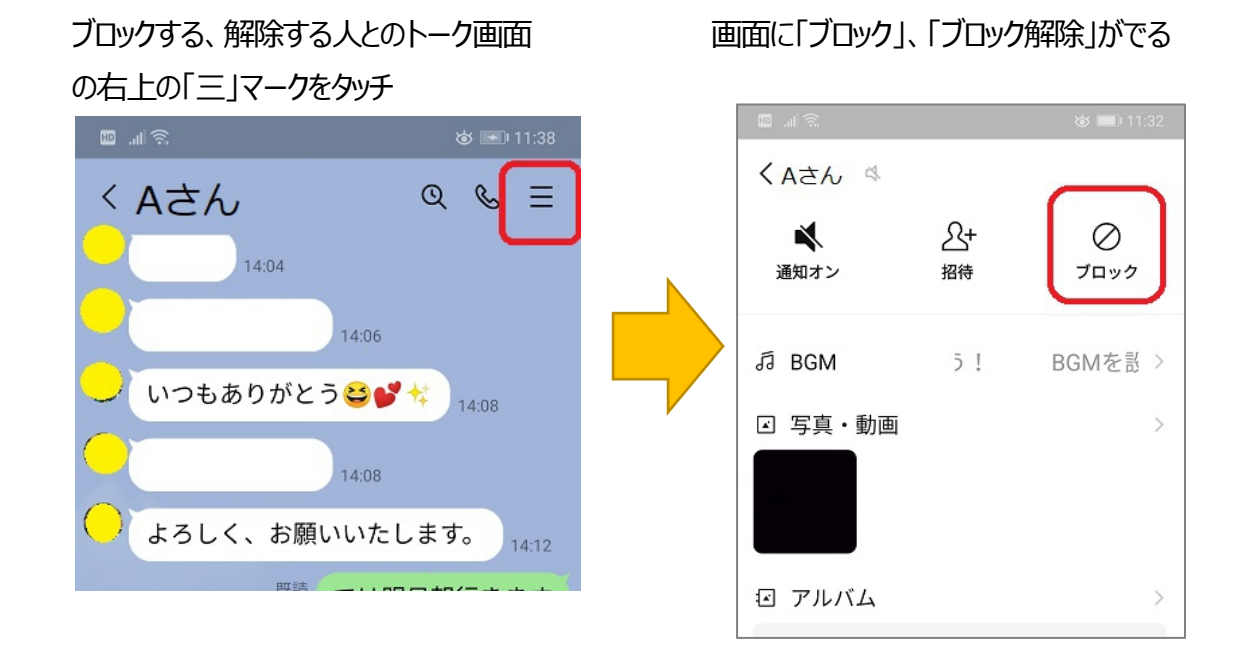

⑤『非表示』をタッチすると、自分のスマホ上で友だちリストに非表示とした人が表示されなくなります

- ・友だち登録は継続しています。非表示とした友だちとのトーク画面や通話などは通常通り行えます
- ・非表示とされた友だち側には、何も変化が起きません
- 【どんな時に使用するので?】

・友だちリストが多くなりすぎて、コンタクト頻度の低い人を一時的に見えなくしたい時

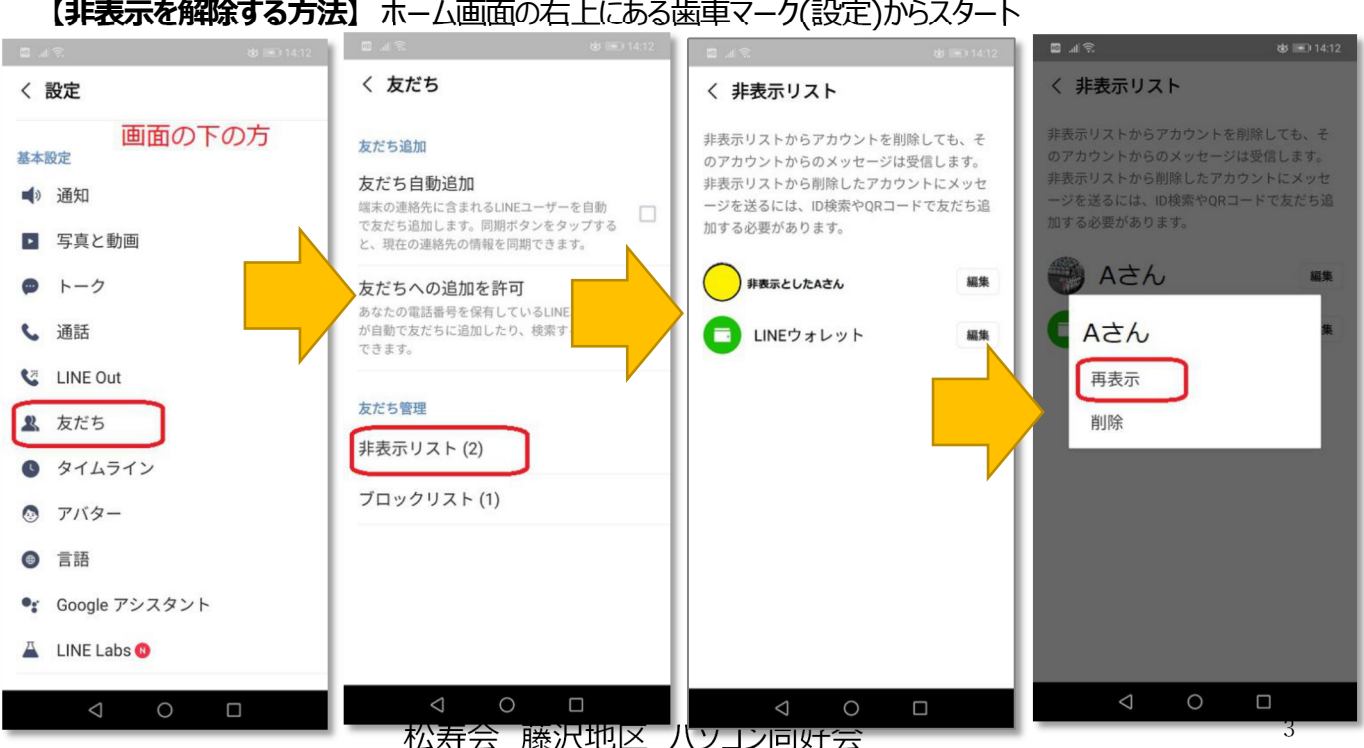

【非表示を解除する方法】ホーム画面の右上にある歯車マーク(設定)からスタート

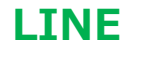

LINE

13

⑥『削除』をタッチすると、あなたのスマホ上で、その人との友だち関係が完全に消去されます。

中級編

・友だちリストからの特定人物を『削除』すること

- ・非表示リストからの特定人物を『削除』すること
- ・ブロックリストからの特定人物を『削除』すること

いずれもあなたのスマホ LINE 上で友だち関係が消去されます。

しかし相手側の LINE では友達関係は残ったままです。過去友があなたにメッセージを送信する行為は可能です。あくまで過去友だちからの LINE メール着信を受けたくない場合は・・・・

#### ★友だち関係を維持していない人から、LINE 着信を受け取らない方法は、以下の様にします。

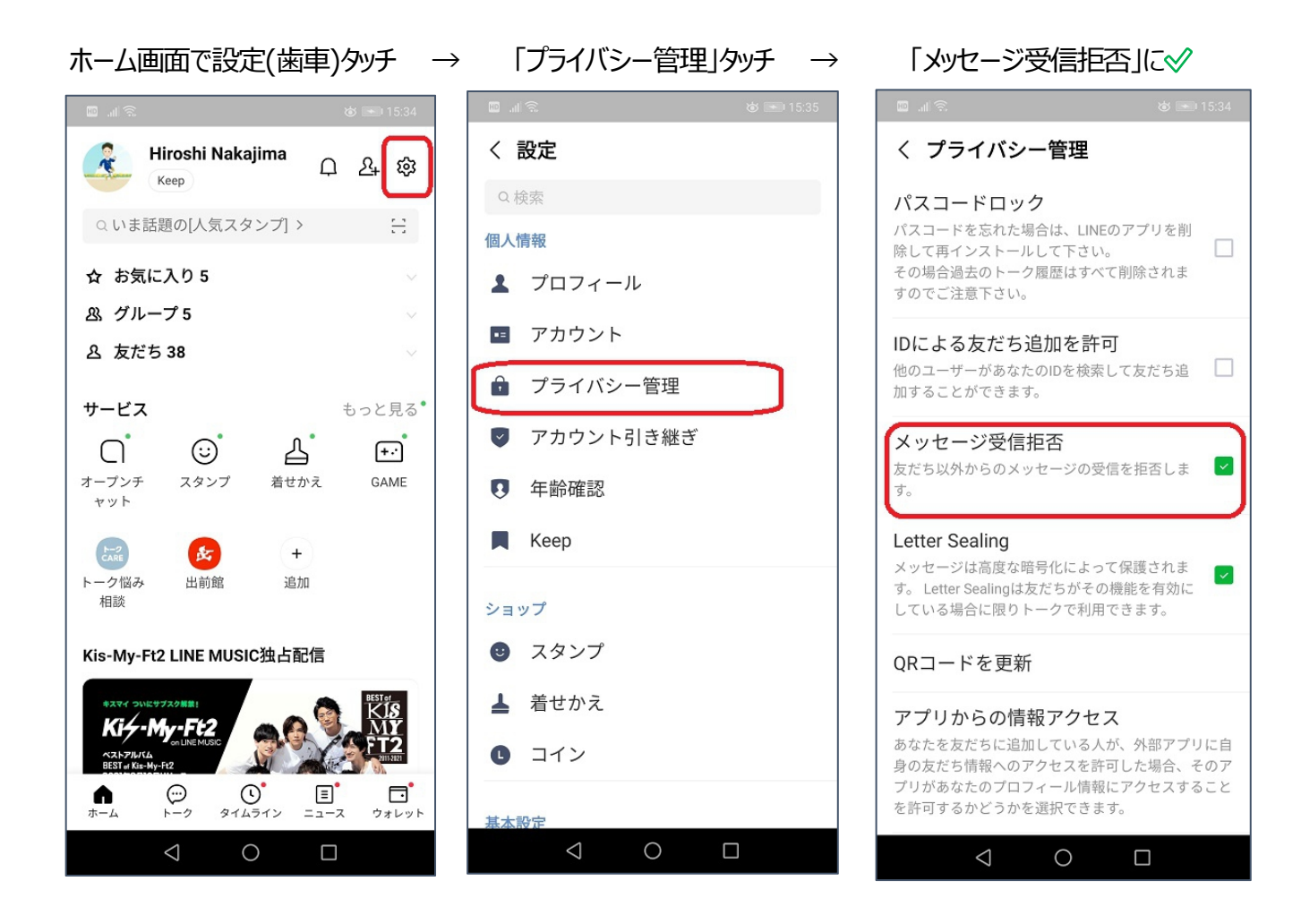

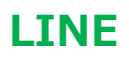

## 友だちリスト・グループリストの長押しのまとめ

LINE

| メッセージ受信 |      |    | 自分のスマホ上で起きること |                 |                                                                                                    |  |
|---------|------|----|---------------|-----------------|----------------------------------------------------------------------------------------------------|--|
| (友だち以外) | 機能   | 復元 | その人は          | その人と            | その人からの                                                                                                    |  |
| 拒否設定    |      |    | 友だちリストから      | トークメッセージ        | LINE 電話                                                                                                    |  |
| 否       | ブロック | 可能 | 消える           | 発信できない          | 発信できない                                                                                                    |  |
|         |      |    |               | 受信しない           | 受信しない                                                                                                    |  |
|         | 非表示  | 可能 | 消える           | 受発信できる          | 受発信できる                                                                                                    |  |
|         | 削除   | 不可 | 消える           | 発信できない<br>受信できる | 発信できない<br>【非表示リスト削除で削除時】<br>・『〇〇(相手の名前)からの着<br>信がありました。友だちに追加後<br>に、通話が可能です。』というメッ<br>セージが送られてきます<br>【ブロックリスト削除で削除時】<br>受信しない |  |
| 実施      | ブロック | 可能 | 消える           | 発信できない<br>受信しない | 発信できない<br>受信しない                                                                                                    |  |
|         | 非表示  | 可能 | 消える           | 受発信できる          | 受発信できる                                                                                                    |  |
|         | 削除   | 不可 | 消える           | 発信できない<br>受信しない | 発信できない<br>受信しない                                                                                                    |  |

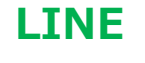

## ▶グループリストでグループアイコンや名前を長押し

LINE

- ①『**グループトーク**』をタッチすると、そのグループのトークが 画面が開きます
- ② 『 退会』をタッチすると、そのグループのメンバーから外れます。 退会すると、グループのトーク画面を見ることができなくなります。 また。

グループの他のメンバーには、「〇〇さんが退会しました」と メッセージが発信されます。

- ③『グループ詳細』をタッチすると、グループに所属する人が 確認できます
- ④『お気に入り』をタッチすると、その友達が、友達リストの 「☆お気に入り」の友達リストとして登録されます

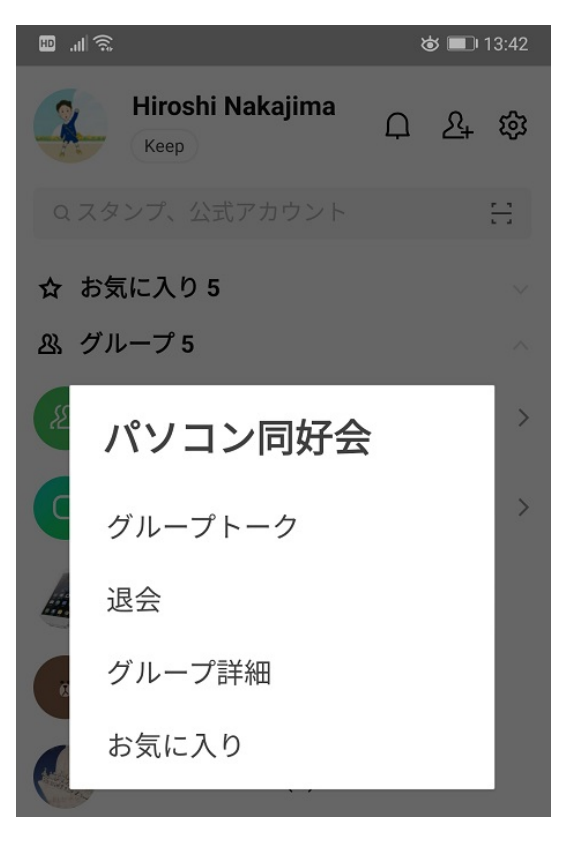

(3) 「トークリスト」画面でグループや友だちとのトークリストを長押し

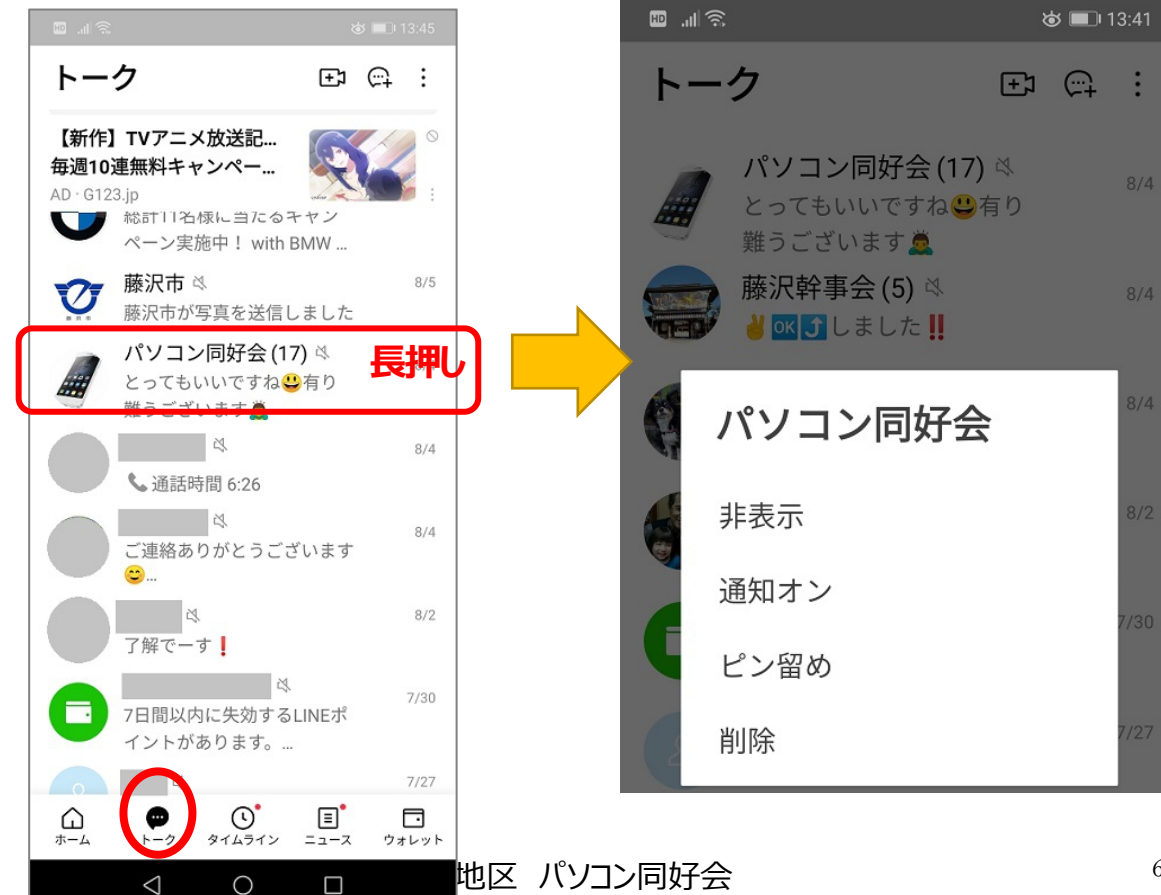

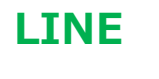

①『非表示』をタッチすると

LINE

トーク履歴を削除せずに、トークリスト上からトークの存在を消すことができます。

見られたくないトークを隠す、普段は見ない公式アカウントのトークを非表示にしてトークリストをすっきりさせる、 といった用途に役立ちます。

### 【トークリストから非表示にしたトークを再表示する方法】

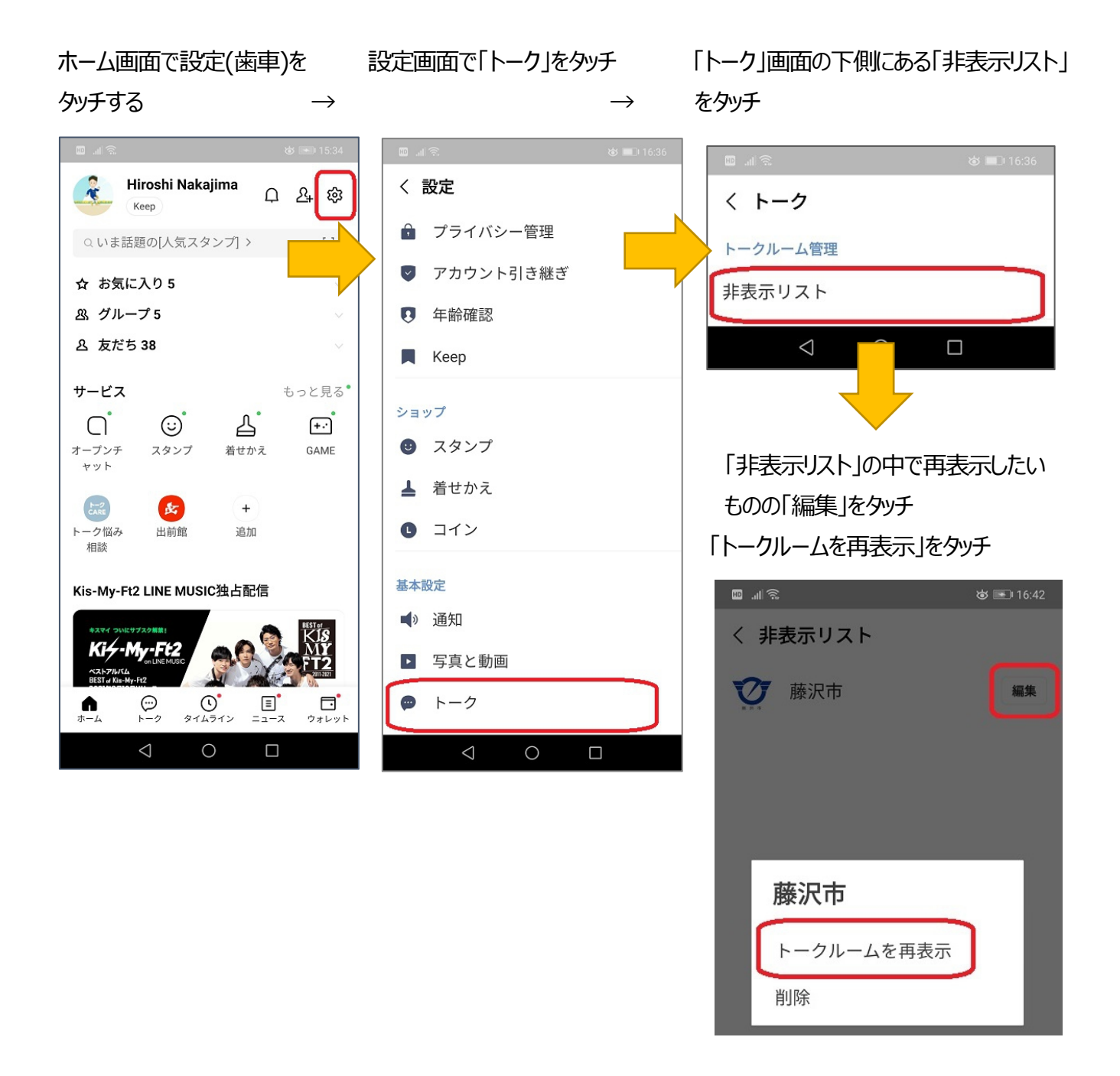

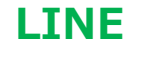

LINE

②『通知オフ』『通知オン』をタッチすると その友だち、グループのトーク受信があったときにスマホがピンポーン となることをオフにしたり、オンしたりすることができます。

通知オフにした友だち、グループのトークリスト名に 🛛 マークがつきます

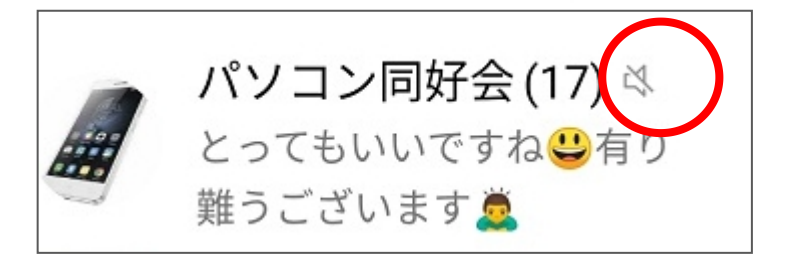

③『ピン留め』をタッチすると、友だち、グループのトークリスト画面で、ピン留めしたものが、画面の一番上に ピン留めされます。

トークリスト画面にたくさんのトークリストがあって、重要な友だちとのトークリストが、画面の下の方に隠れてしまい、探すのが大変!!といったことが回避されます

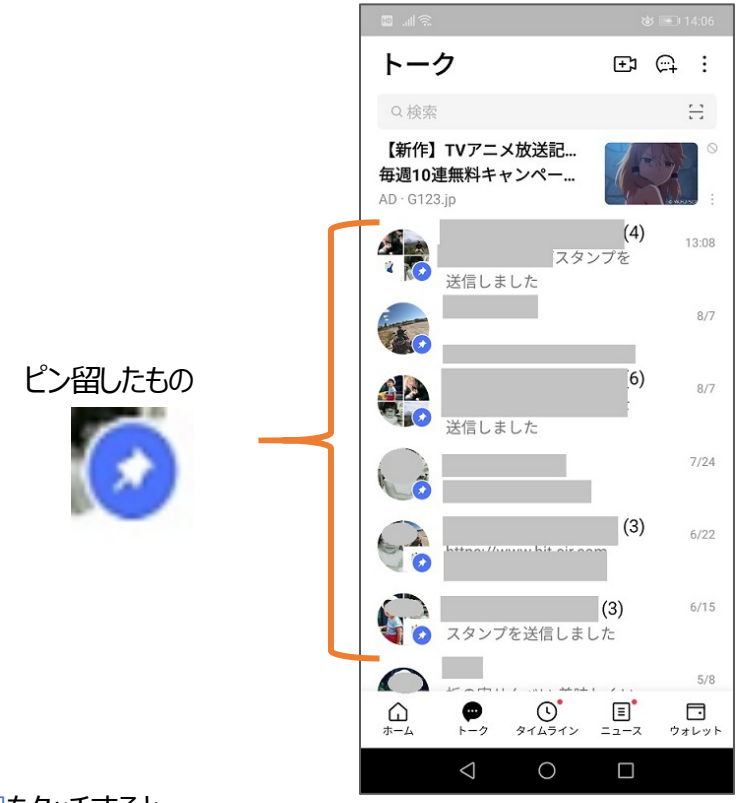

④『**削除**』をタッチすると、

トークリストで『削除』すると、その友だち間、グループ間のすべてのトークが削除されます。

※トーク一件一件を個別に削除したいときには、その人とのトーク画面を開き、トーク一件一件を長押し

して、「削除」としてください

### 松寿会 藤沢地区 パソコン同好会